# Business Digital Banking BILL PAY

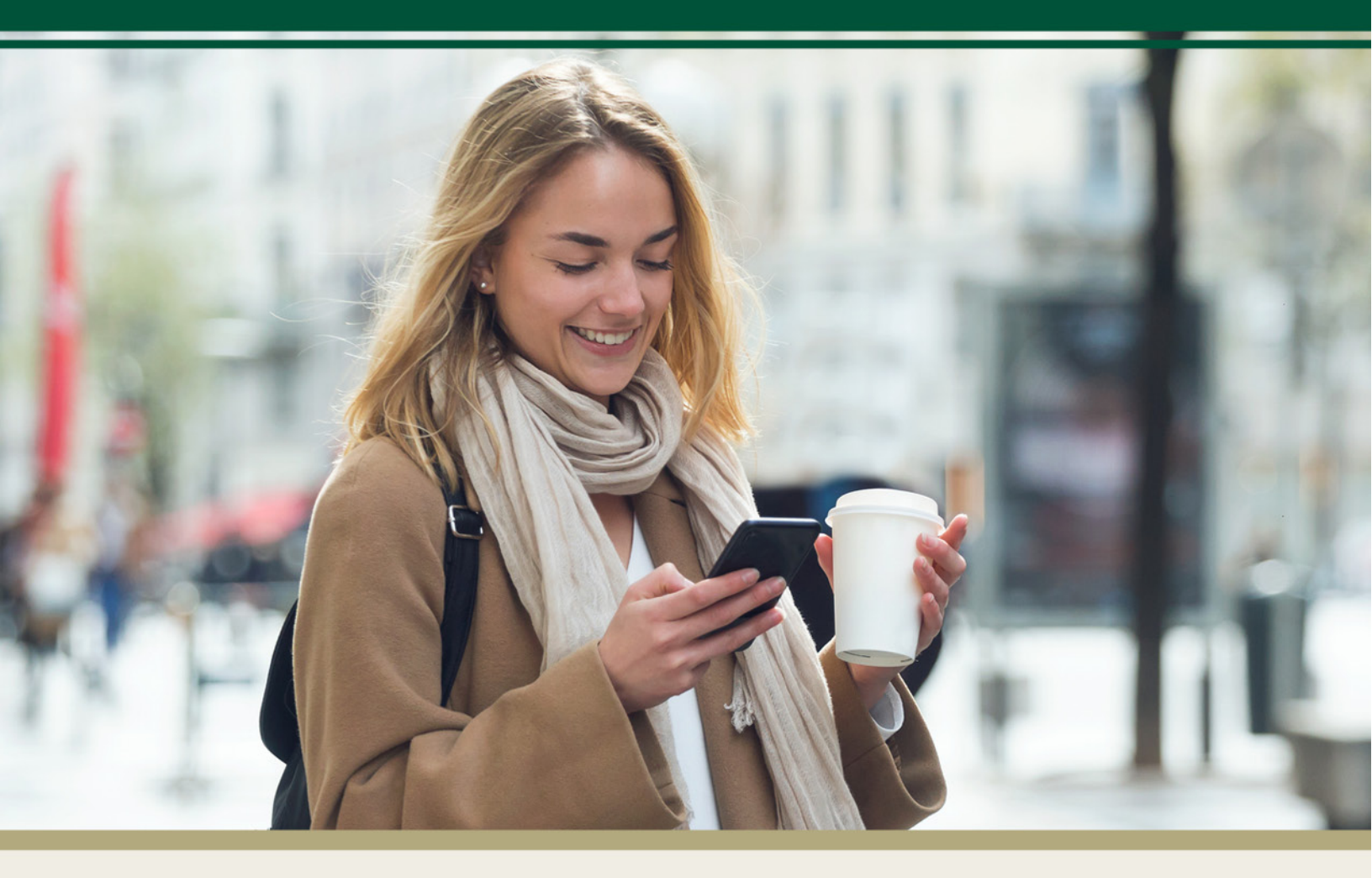

For questions, contact First Bank & Trust toll-free at 844.836.9722 or email cash.management@bankeasy.com.

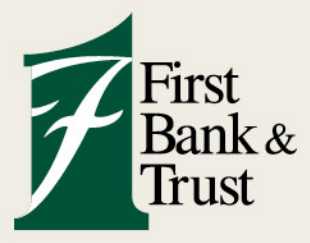

WWW.BANKEASY.COM | MEMBER FDIC

| Bill pay       |             |            |              |                 |
|----------------|-------------|------------|--------------|-----------------|
| Payments       | + New payee | \$         | Å            | •••             |
| History Payees |             | Pay a bill | Pay a person | Manage payments |

Business Bill Pay allows businesses to manage their bill payments efficiently and securely. It enables clients to pay bills online, saving time and postage on traditional mailing methods.

#### Overview

From the Payments menu, select **Bill Pay**.

- A. History to view your current and past Bill Pay payment details.
- B. Payees for a list of established payees.
- C. New Payee to set up new payee information.
- D. Pay a Bill or Pay a Person to make a payment.
- E. Manage Payments launches you to the Bill Pay vendor program for additional access.
- F. Bill Pay Details will display with the status of the process or details.

| Bill pay               |         | 0           |        |        | ົ   |                 |        | G      | 5              |
|------------------------|---------|-------------|--------|--------|-----|-----------------|--------|--------|----------------|
| A History Payees       |         | + New payee | Pay    | a bill | P   | ې<br>ay a perse | on     | Manage | ••<br>payments |
| Q. Search payments     |         |             | May 20 | 025    |     |                 |        | (      | 0 🔊            |
| DATE PAYEE             | STATUS  | AMOUNT      | SUN    | MON    | TUE | WED             | THUR   | FRI    | SAT            |
| Bill Pay Example x5678 | Pending | \$2.00 >    | 4      | 5      | 6   | 7               | 1<br>8 | 2<br>9 | 3<br>10        |
|                        |         |             | 11     | 12     | 13  | 14              | 15     | 16     | 17             |
|                        |         |             | 18     | 19     | 20  | 21              | 22     | 23     | 24             |
|                        |         |             | 25     | 26     | 27  | 28              | 29     | 30     | 31             |

#### **Creating New Payee**

- 1. Click New Payee button.
- 2. Select **Company** (to pay a bill) or **Person** (to send money to an individual person).
   If Person, select payment method in which the funds will be sent or accepted.
- 3. Enter the Company or Person name, phone number, and required payment information.
  - This will vary depending upon the payment method selected.
- 4. Select Submit.

| <                         | Add a bill |
|---------------------------|------------|
| Payee name                |            |
| Payee nickname (optional) |            |
| Phone number              |            |
| Account number            |            |
| Name on bill (optional)   |            |
| Payee address             |            |
| Street line 1             |            |
| Street line 2 (optional)  |            |
| City                      | State      |
|                           | Submit     |

- 5. Confirm the submission.
- 6. Click Done.

## Edit a Payee

- 1. Select Payees.
- 2. Click the Payee you wish to edit.
- 3. Select Edit.
- 4. Make the necessary changes.
- 5. Select Save Changes.
  - ✤ I Will display to remove a payee record

| Payments                                                                                                    | *                                                  | New payee |                                                                                                    |         |            |                                                                                                    |                                              |                       |
|----------------------------------------------------------------------------------------------------|----------------------------------------------------|-----------|----------------------------------------------------------------------------------------------------|---------|------------|----------------------------------------------------------------------------------------------------|----------------------------------------------|-----------------------|
| History Payees                                                                                                    |                                                    |           |                                                                                                    | Details | ×          |                                                                                                    |                                              |                       |
| History Payees       Q. Search payees       TYPE     PAYEE       (2)     Drew       (2)     Drew       (2)     Drew       (2)     Drew       (2)     FIRST BANK & T | Mitthoo<br>Direct d<br>Check<br>RUST x1179 Electro | lepost >  | Drew<br>DREW JONES<br>Direct deposit payment<br>& Call (605) :=====<br>Make a payment<br>Payment history | Details | X<br>Edt > | <ul> <li>First and list.name</li> <li>DREW JONES</li> <li>Nickname (optional)</li> <li>Drew</li> <li>Phone number</li> <li>(605) 585-1212</li> <li>Account Information</li> <li>Account Npe</li> <li>Checking</li> <li>Bourse number</li> <li>091408446</li> <li>WST BANK &amp; TRUST</li> <li>Account number</li> <li>122456</li> <li>Need help Inding noting and account num</li> </ul> | Edit payee<br>Direct deposit                 |                       |
|                                                                                                    |                                                    |           |                                                                                                    |         |            | Perform pay from account<br>FBT frest<br>If you have more than one account with bill<br>this payee.                                                                                                    | pay enabled, you may select a different acco | w<br>Left To use with |

#### Pay a Bill

- 1. Select Pay a Bill or Pay a Person.
- 2. Select the Payee name.
- 3. Enter Amount to be sent.
  - More Options allows for:
    - ✓ Set a Frequency
    - ✓ Schedule a date
    - ✓ Memo note or comment

**IMPORTANT**: The method of the payment and estimated arrival date will display below the Submit button.

#### 4. Select Submit.

| < Pay a bill Single Multiple                       |      |           |                              |                 |
|----------------------------------------------------|------|-----------|------------------------------|-----------------|
| Q. Search payees                                   | \$   |           |                              |                 |
| Flower Shop x6789                                  |      |           |                              |                 |
| AMY Co x7896                                       | <    |           | Payment<br>AMY Co            |                 |
| Check, Last paid:                                  | From | 1         |                              | FBT tes<br>x955 |
| First Bank & Trust x8825<br>Electronic, Last paid: | Amo  | unt       | S                            | 100.00          |
|                                                    | More | options   |                              |                 |
|                                                    |      | Frequency | Once →                       |                 |
|                                                    |      | Sends     | Today ,<br>Arrives by May 19 |                 |
|                                                    |      | Notes     | Add memo or comment >        |                 |
|                                                    |      |           | Submit                       |                 |

- 5. Confirm the payment.
- 6. The payment status will display under the Payee information and History.

| < Pay a bill                                       |    |                    |         |             |
|----------------------------------------------------|----|--------------------|---------|-------------|
| Single Multiple                                    |    |                    |         |             |
| Q. Search payees                                   | \$ | Paymente           |         | + New name  |
| Flower Shop x6789<br>Check, Last paid: .           | >  | History Payees     |         | • New payee |
| AMY Co x7896<br>Check, Scheduled: May 13, \$100.00 | >  | Q. Search payments |         |             |
|                                                    |    | DATE PAYEE         | STATUS  | AMOUNT      |
|                                                    |    | 13 AMY Co x7896    | Pending | \$100.00 >  |

### **Edit or Delete a Pending Payment**

- 1. Select a Scheduled or Pending payment from History.
  - Only a payment in a "Scheduled" or "Pending" status may be modified.
- 2. Select Edit.
- 3. Make the necessary changes.
  - ♦  $\hat{m}$  To stop a Scheduled or Pending payment, click the  $\hat{m}$ .
- 4. Select Save.

| Payments History Payees Q. Search payments |              | + New payee | Scheduled                                              | ×      |                 |                        |                                 |
|--------------------------------------------|--------------|-------------|--------------------------------------------------------|--------|-----------------|------------------------|---------------------------------|
| DATE PAYEE                                 | STATUS       | AMOUNT      | AMY Co                                                 |        |                 |                        |                                 |
| 13 AMY Co x7896                            | () Scheduled | \$100.00 >  | Standard delivery, by check                            | Eart > | <<br>From       | Edit payment<br>AMY Co | FBT test<br>x9556               |
|                                            |              |             | May 13<br>Estimated arrival<br>May 19<br>From FBT test |        | Amount<br>Sends | \$                     | 10.00<br>Today<br>ves by May 19 |
|                                            |              |             |                                                        |        | Notes<br>P      | Add mem<br>Save        | o or comment >                  |

#### 5. Select Done.

The updated payment will display with the updates.

| Payments |                    |             | + New payee |
|----------|--------------------|-------------|-------------|
| History  | Payees             |             |             |
| Q Search | h payments         |             |             |
| DATE PAY | 'EE                | STATUS      | AMOUNT      |
| 13 AM    | <b>IY Co</b> x7896 | ⊙ Scheduled | \$10.00 >   |